If students buy a used "Response Card NXT" clicker, there is a chance that the firmware on the clicker will not be up to date.

Students who buy a used clicker should check the version of the firmware on their clicker. To do this:

- Press on the tools button (the one with the wrench above it)
- Then press the left or right arrow keys until it says "Device Info" on the screen
- Then press the center "Enter" button.
  - The screen will then show the 6-digit hexadecimal ID number
- Then press on the either right or left arrow key to see the firmware version.
- If it isn't at least 1.1.1, you will will need to update the firmware

If you need to update the firmware, please send the version number that you see on the clicker in an email requesting help updating the firmware to Elizabeth Scheyder (scheydec@sas.upenn.edu).